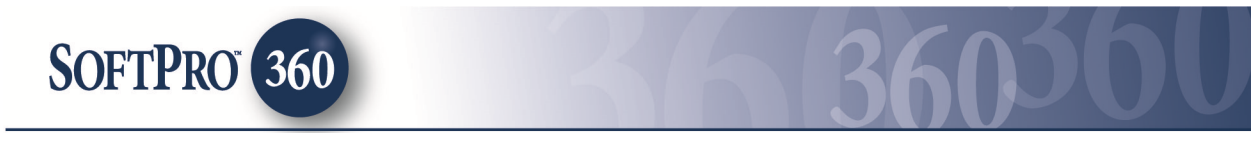

# Managing Stewart – Orders Gateway Transactions in SoftPro 360

### How to Submit a Transaction

Stewart – Orders Gateway (PropertyInfo) can be found in the SoftPro 360 Products menu under Title Services.

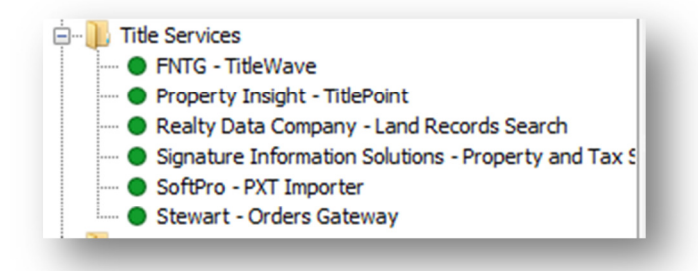

If a ProForm order is already open, it will be listed in the Order Linking dialog. The active order will be highlighted and entered in the Selected Order Number field. Any of the orders listed can be selected or the Selected Order Number can be overwritten with an order that is not currently open. Click OK to continue.

| rder Linking     | E         |
|------------------|-----------|
| Open Order Num   | bers:     |
| PropertyInfo1    |           |
|                  |           |
|                  |           |
|                  |           |
|                  |           |
|                  |           |
| Selected Order N | lumber:   |
| PropertyInfo1    |           |
|                  | OK Cancel |
|                  |           |

The Welcome screen provides a brief description about PropertyInfo along with PropertyInfo's support contact information. This screen may be skipped in the future by clicking on the 'Skip Welcome Page' option. Click Next to continue.

| Velcome                                                                                                    | propertyinfo                                                            |
|----------------------------------------------------------------------------------------------------|-------------------------------------------------------------------------|
| PropertyInfo delivers fast, affordable and accurate title sear                                                                                                    | rches.                                                                  |
| Dur title search division provides:<br>• Superior quality product: Title experience, knowledge and extens<br>• Competitive pricing: Our products are priced to give you the bes<br>• Comprehensive range of products:                                         | sive Q/A assures the highest accuracy.<br>t service at an optimum cost. |
| Full title search (Purchase transactions)     Current Owner or 2 Owner search (Refinance transaction     Default title search reports     Owner and Encumbrance reports     UCC     Lien and judgment information     Custom products available upon request. | ns)                                                                     |
| For additional information or support, please contact:<br>Phone: (866) 464-8179<br>Fax: (410) 335-6399                                                                                                    |                                                                         |
| Website: propertyinfo.com                                                                                                    |                                                                         |
| For additional information or support, please contact:<br>Phone: (866) 464-8179<br>Fax: (410) 335-6399<br>Website: propertyinfo.com<br>Email: <u>titlesearch@propertyinfo.com</u>                                                                             |                                                                         |

The Login screen requires a User ID and password provided by PropertyInfo. If the 'Remember me' check box is selected the User ID and Password will be saved the next time the product is launched. Click Next to continue.

| Login | propertyinfo                                                                                                    |
|-------|----------------------------------------------------------------------------------------------------|
|       | Provide your PropertyInfo credentials User ID: User Matterson State Password: Password: Remember me Use your PropertyInfo login credentials. If you do not have a PropertyInfo account or need assistance please contact PropertyInfo at titlesearch@propertyinfo.com or call (866) 464-8179 |
|       | Back Next Cancel                                                                                                    |

The Data Review Screen allows the County, Transaction Type and Due Date to be selected. The County field will attempt to validate the County from the ProForm Order. If a match can not be made then a County will need to be selected from the drop down. Due date can be selected by clicking on the drop down calender. Once all information is selected click Next to continue.

| PropertyInfo Search - 20 | 14090059                           |           | ×       |
|--------------------------|------------------------------------|-----------|---------|
| Data review              |                                    | proper    | rtyinfo |
| The following info       | rmation will be sent with the orde | r         |         |
| County:                  | Adams                              | •         |         |
| Transaction Type:        | Resale - Short Sale                | •         |         |
| Due Date:                | 11/05/2014                         |           |         |
|                          |                                    |           |         |
|                          |                                    |           |         |
|                          |                                    |           |         |
|                          |                                    |           |         |
| File Information         |                                    | Back Next | Cancel  |
|                          |                                    |           |         |

Should you wish to view or edit the File Information, select the Blue Hyperlink (File Information) in the Bottom Left on the Date Review Screen.

| madon               |                    |                       |       | propert | yinto |
|---------------------|--------------------|-----------------------|-------|---------|-------|
| The following infor | mation will be sen | t with your order     |       |         |       |
| Property Type       | Single Family      |                       |       |         |       |
| Address             | 132                | Smith Street          |       |         |       |
| City/ State/ Zip    | Dallas             | WI                    | 02500 |         |       |
| Sales Price         |                    |                       |       |         | =     |
| Loan 1              |                    |                       |       |         | -     |
| Loan Amount         |                    |                       |       |         |       |
| Lender Name         |                    |                       |       |         |       |
| APN/ Parcel ID      | 202530481900       | 010710                |       |         |       |
| Subdivision         | Remington - Ph     | nase 1 Tract 'F'      |       |         |       |
| Lot                 |                    |                       |       |         |       |
| Unit                |                    |                       |       |         |       |
| Municipality        | Dallas             |                       |       |         | -     |
| Note: Edits made    | here will not upda | te your ProForm Order |       |         |       |
|                     |                    |                       |       |         |       |

The appropriate information concerning the ProForm Order will be displayed on the File Information Screen. You may edit or update the values listed on this screen as needed. Click on 'OK' to go back to the 'Data Review' screen.

NOTE: Edits made on the File Information **will not** update your ProForm Order.

From the Data Review Screen, click "Next" to proceed to the the Product Selection screen. The Product Selection screen will display the available products based upon the values selected on the Data review screen above.

| 😔 PropertyInfo Search - 2014120367                              | ×                |
|-----------------------------------------------------------------|------------------|
| Product(s) Selection                                            | propertyinfo     |
| Select the product(s) you would like to order                   |                  |
| Title Evidence Products                                         |                  |
| ✓ Full Search (Residential) (\$0.00)     ✓ Full Search (\$0.00) |                  |
| Befinance (C/Q) (\$0.00)                                        |                  |
| Update from Uploaded Commitment (\$0.00)                        |                  |
| Other Services                                                  |                  |
| PA Utility Search (\$0.00)                                      |                  |
| Search E&O Coverage                                             |                  |
| SearchInsure \$150,000 (\$0.00)                                 |                  |
| SearchInsure \$250,000 (\$0.00)                                 |                  |
| SearchInsure \$500,000 (\$0.00)                                 |                  |
|                                                                 |                  |
|                                                                 |                  |
|                                                                 |                  |
|                                                                 |                  |
|                                                                 | Back Next Cancel |

You may select one or multiple products to order through PropertyInfo. However, you can only order one product from each category (Title Evidence Products, Other Services or Search E&O Coverage) At least one product needs to be selected in order to proceed to the next screen.

Once you have selected the desired products, Click "Next" to proceed to the Party Review screen.

| PropertyInfo Search - | 2014120368                       |                  |
|-----------------------|----------------------------------|------------------|
| arty Review           |                                  | propertyinf      |
| The following inf     | ormation will be sent with the o | order            |
| Party Type            | Name                             |                  |
| Buyer                 | Bob T Buy First Name: Bo         | ob edit          |
| Jener                 | Last Name: Bu<br>Suffix:         | nyer eux         |
|                       |                                  | Back Next Cancel |

You can view the relevant parties in the ProForm Order that will be sent to PropertyInfo. The User can place the cursor over the name for the tool tip to show the name as it appears(first/middle/last/suffix). To edit the names being submitted, click the blue "edit" link to the right of the name you wish to edit. This will bring up the Party Name Detail dialogue. To save any edits made on Party Name Detail screen, you need to click on 'OK' after the edits, clicking on 'Cancel' will not save the edits.

| 🔤 PropertyInfo Se  | arch - 2014120368      |                    | ×      |  |
|--------------------|------------------------|--------------------|--------|--|
| Party Name De      | etail                  | propertyinf        |        |  |
| First Name         | Middle Name<br>T       | Last Name<br>Buyer | Suffix |  |
| Note: Edits made h | ere will not update yo | our ProForm Order  |        |  |
|                    |                        | ОК                 | Cancel |  |

NOTE: Edits made on the File Information **will not** update your ProForm Order.

Click Next to continue to the Add Documents screen.

The Add Document(s) screen allows for a document to be attached and submitted. The document can be attached by either clicking on 'Browse', 'Attachment' or 'Documents'. The User can also rename the document or delete it by highlighting the document and clicking on 'Rename' or 'Delete' button respectively. Once the document(s) is attached click Next to continue.

| Document(s)     |         | propertyinfo     |
|-----------------|---------|------------------|
| Documents       |         |                  |
| Name            | Status  | Browse           |
| 🔎 Test Document | Pending | Attachment       |
|                 |         | Documents        |
|                 |         | Rename           |
|                 |         | Delete           |
|                 |         |                  |
|                 |         |                  |
|                 |         |                  |
|                 |         |                  |
|                 |         |                  |
|                 |         |                  |
|                 | _       |                  |
|                 |         | Back Next Cancel |

You may add Note(s) relating to the product(s) if you wish, this can be done by clicking "New" on the Add Note(s) screen..

| 🕹 PropertyI          | nfo S              | earch - 2014120368                                                   |      |            | ×                   |
|----------------------|--------------------|----------------------------------------------------------------------|------|------------|---------------------|
| Add Note             | e(s)               |                                                                      |      | p          | propertyinfo        |
| Notes                | 6                  |                                                                      |      | <b>V</b> 5 | Show ProForm Notes  |
| Stat<br>Pene<br>Pene | us<br>ding<br>ding | Text<br>Notes added to your Proform order<br>Notes can be added here |      | Send       | New Remove          |
| Note<br>Note         | Text:<br>es ca     | n be added here                                                      |      | A 1        | dd to ProForm Notes |
|                      |                    |                                                                      | Back | Sul        | bmit Cancel         |

By default the notes entered in your Proform order will also be displayed on 'Add Note(s)' screen. You can send this notes to PropertyInfo by checking the box under 'Send' column. If you do not want the order notes to be shown on this screen, you can simply uncheck the 'Show ProForm Notes' check box.

By default, the notes added on this screen will be saved to the ProForm Order notes. If you do not want the notes to write to the ProForm Order, uncheck the 'Add to ProForm Notes' checkbox.

Click "Submit" to order the products from PropertyInfo.

### SoftPro 360 Queue

The transaction will appear in the SoftPro 360 Queue with a status of 'In Progress'. If the User orders mutilple products, each product will have unique transaction number(s) linked to the same order. The PropertyInfo product will be reflected in the description field for each of these transactions.

| Queue |                                                    |                 |                                  |             |                          |                |                                  |                                        |              |                                                |
|-------|----------------------------------------------------|-----------------|----------------------------------|-------------|--------------------------|----------------|----------------------------------|----------------------------------------|--------------|------------------------------------------------|
| 🕑 Ne  | ext Step 🔘 🖂 📄 Views: M                            | ly Transactions | - 🚖 📝                            | 🐻 🏥 Fi      | ter: All Providers       | *              | <u> </u>                         |                                        |              |                                                |
|       | Transaction Number                                 | Provider        | Service                          | Status      | Linked Order             | Linked Profile | Created By                       | Created On                             | Completed On | Description                                    |
| 4     | 410060-10-141208-027535                            | Stewart         | Orders Gateway                   | In Progress | 2014120368               |                | savitri akella                   | 12/8/2014 1:14 PM                      |              | SearchInsure \$150,000                         |
| 4     | 410060-10-141208-027534                            | Stewart         | Orders Gateway                   | In Progress | 2014120368               |                | savitri akella                   | 12/8/2014 1:14 PM                      |              | PA Utility Search                              |
| 4     | 410060-10-141208-027533                            | Stewart         | Orders Gateway                   | In Progress | 2014120368               | \\Default      | savitri akella                   | 12/8/2014 1:14 PM                      |              | Full Search (Residential)                      |
|       | 410060-10-141208-027533<br>410060-10-141208-027533 | Stewart         | Orders Gateway<br>Orders Gateway | In Progress | 2014120368<br>2014120368 | \\Default      | savitri akella<br>savitri akella | 12/8/2014 1:14 PM<br>12/8/2014 1:14 PM |              | PA Utility Search<br>Full Search (Residential) |

## How to Review a Transaction

Once PropertyInfo has completed the transaction the status will change to Ready in the SoftPro 360 Queue. Highlight the transaction and click the Next Step Button or double click on the transaction to open the review screen.

| 🔤 Review - 2014120374     | 1                |                             |                      |              |                                                     |            |       | x |
|---------------------------|------------------|-----------------------------|----------------------|--------------|-----------------------------------------------------|------------|-------|---|
| Groups 🗮 Current          | Value            |                             |                      |              |                                                     |            |       |   |
| Groups                    | 🕑 Da             | ata                         |                      |              |                                                     |            |       |   |
| All                       |                  | Name                        | Current Value        | Nev          | w Value                                             |            |       | * |
|                           | Property/ Phase  |                             |                      | 2            |                                                     |            |       |   |
| Requirements              | V                | Property/ Building          |                      | carp         | enter                                               |            |       |   |
| Notes                     |                  | Loans[1]/ LoanAmount        | 485000.00            | 4850         | 00.00                                               |            |       |   |
|                           | Legal<br>Vesting |                             | ALL cold seller Cold |              | LL THAT CERTAIN land a<br>old Seller and Seller two |            |       |   |
|                           |                  |                             |                      |              |                                                     |            |       |   |
|                           | V                | Interest or Estate          |                      | Fee          | Simple                                              |            |       | = |
|                           | V                | Effective Date              |                      | 2/10         | )/2015 12:00:00                                     | AM         |       |   |
|                           |                  | Sales price                 | 485000.00            | 4850         | 00.00                                               |            |       |   |
|                           | V                | Exceptions [1]/ Description | BE                   |              | BEING KNOWN AND DESI                                |            |       | - |
| Documents                 |                  |                             |                      |              |                                                     |            |       |   |
| View Copy                 | Docume           | ent Name                    | File Name            |              | File Size                                           | Transferre | ed    |   |
| 📝 🔎 📄 Title Search Report |                  | Title Search Report.pdf     |                      | 31,771.00 KB | 100%                                                |            |       |   |
|                           |                  |                             |                      |              |                                                     |            |       |   |
|                           |                  |                             |                      |              |                                                     |            |       |   |
| Overwrite Requireme       | ents/Exce        | eptions                     |                      |              | Accept                                              |            | ancel |   |

PropertyInfo will return data and document(s) which will be visible on the Review Screen. The 'All' label expands to display the Title, Exceptions, Requirements and Notes. The 'Title' label expands to show all the title data the user can accept into the order. By default, the checkbox for any title data that has been edited, added new or deleted by PropertyInfo for a particular field will be checked to alert the user of the change. If you do not want to accept the edited fields, you can uncheck the box before clicking on "Accept". The existing Requirements and Exceptions in the ProForm order can be overwritten by checking the 'Overwrite Requirements/Exceptions checkbox. By unchecking the box the new Requirements and Exceptions displayed on the review screen will be added to the existing Requirements and Exceptions in the ProForm order (if any).

The Review Transaction screen allows document(s) to be viewed by clicking the View icon. You can also copy the document(s) to the clipboard by clicking the Copy icon. Click Accept to add the data and document(s) to the linked ProForm order.

Note: If it is a product that does not require data or document back, the user will get a blank review screen.

Once the remits are accepted, for Classic users, the document(s) will be available from within the linked ProForm order via the SPImage icon located on the ProForm Menu bar, or for Select users, the document(s) will be available by clicking on the Attachments & Documents History link located in the documents tab. If the data and documents should not be accepted, the Cancel button closes the Review screen and no data or documents will be accepted.

#### **Request an Update:**

The transaction will update to an Accepted status after clicking Accept. The User can trigger the Update funcitonality only when the transaction is in the 'Accepted' status. The user can trigger the Update fuctionality by highlighting the transaction and either double clicking on it or clicking the 'Next Step' icon.

The Login screen requires a User ID and password provided by PropertyInfo. If the 'Remember me' check box is selected the User ID and Password will be saved the next time the product is launched. Click Next to continue.

| pdate |                                                                | propertyinfo |
|-------|----------------------------------------------------------------|--------------|
|       | Order an update                                                |              |
|       | Provide your PropertyInfo credentials<br>User ID:<br>Password: |              |
|       |                                                                |              |
|       |                                                                |              |

You may send comments/requests for the updates, this can be done by clicking "New" on the Add Note(s) screen and entering your comments/requests.

| 🥶 PropertyInfo Search - 2014120372 | ×                    |
|------------------------------------|----------------------|
| Add Note(s)                        | propertyinfo         |
| Notes                              | Show ProForm Notes   |
| Status Text                        | Send New Remove      |
| Note Text:                         | Add to ProForm Notes |
|                                    | Back Submit Cancel   |

Click "Submit" to order the updates from PropertyInfo.

Once the update is submitted to PropertyInfo, the transaction status changes to 'In Progress' again. Incoming updates will change the status of the transaction to 'Ready' then back to 'Accepted' after the updates have been accepted. Updates can be sent up to one year from the original order date at which point the transaction status changes to'Completed'. No updates or remits can be sent or received using the 'Completed' transaction.